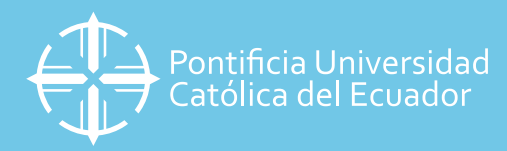

## SOLICITUDES DE TURNO PARA PAGO CON ASESORÍA EN LÍNA VÍA ZOOM

Le recordamos que esta modalidad ofrece los mismos servicios de asesoría personalizada que la ventanilla presencial, desde la seguridad de su hogar.

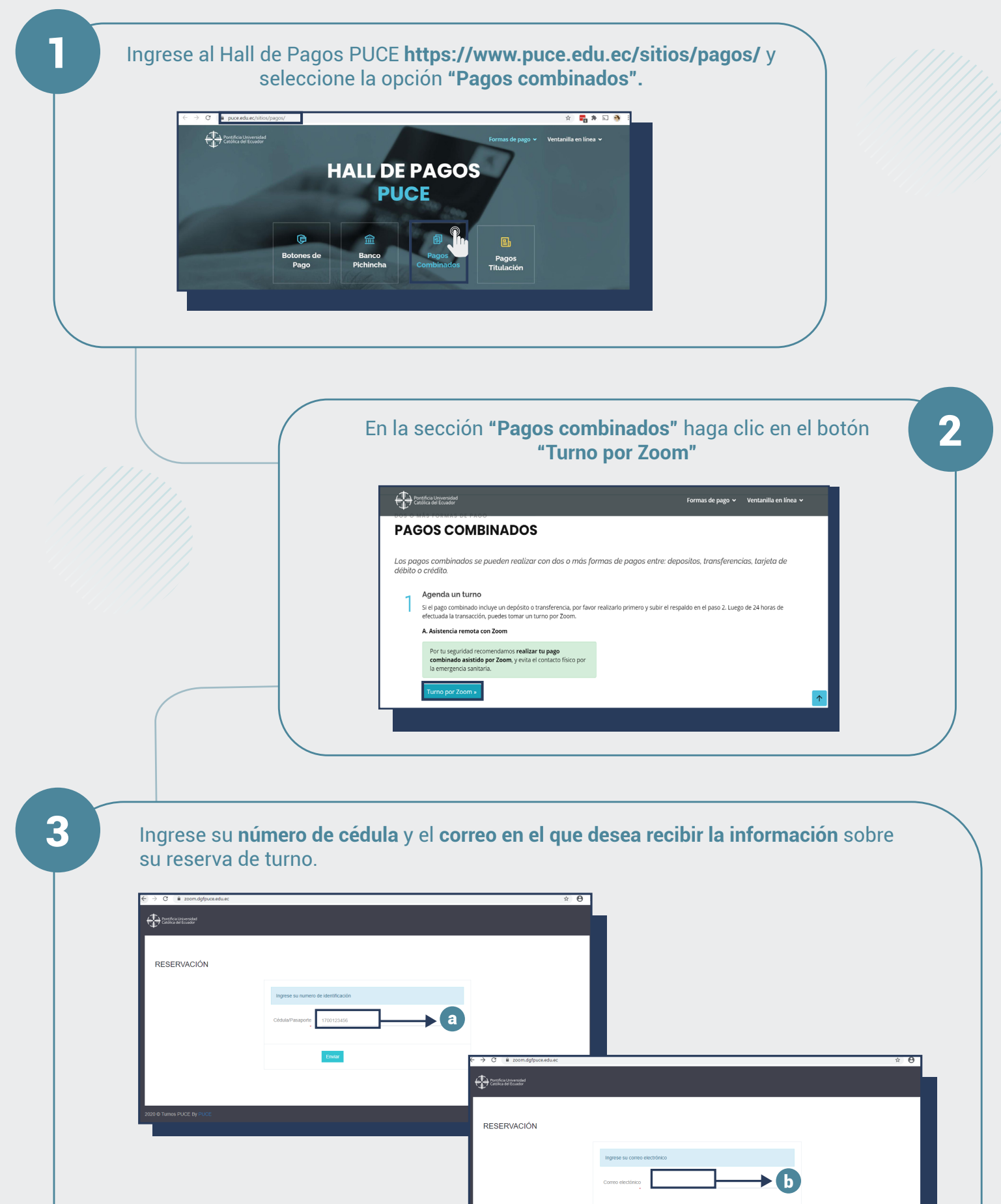

|                            | Emviar |           |
|----------------------------|--------|-----------|
|                            |        | _         |
| 2020 © Turnos PUCE By PUCE |        | Soporte 💭 |
|                            |        |           |

| 3 🖷 zoom.dg/puce.edu.ec                                                                      | Selec                                                                                                    | ccione un turn                   | o en el <b>día y horario disp</b>                                                                                                 | onible. |
|----------------------------------------------------------------------------------------------|----------------------------------------------------------------------------------------------------|----------------------------------|----------------------------------------------------------------------------------------------------|---------|
| etada   m n m m m   n n m m m   5 6 7 8 0   12 13 14 15 14   19 20 21 22 22   26 27 28 29 30 | Turnos disponibles   5 Entrato di stata di della 1 (mar)   6 Entrato di stata di della 1 (mar)   9 Entrato di stata di della 1 (mar)   9 Entrato di stata di della 1 (mar)   9 Entrato di stata di della 1 (mar)   9 Entrato di stata di della 1 (mar)   9 Entrato di stata di della 1 (mar)   9 Entrato di stata di della 1 (mar)   9 Entrato di stata di della 1 (mar)   9 Entrato di stata di della 1 (mar)   9 Entrato di stata di della 1 (mar)   9 Entrato di stata di della 1 (mar)   9 Entrato di stata di della 1 (mar)   9 Entrato di stata di estata di della 1 (mar)   9 Entrato di stata di estata di estata di della 1 (mar)   9 Entrato di stata di estata di esta | a<br>Preservación<br>Reservación |                                                                                                    | ь       |
|                                                                                              |                                                                                                    |                                  | Egy and hold a y areased on Konewar<br>FS<br>the form one of a both Million<br>Million (2019)<br>Million (2019)<br>Million (2019) |         |
| Hola Sa<br>Se ha reg<br>Fecha: hu<br>Hora: 08:<br>Módulo 1<br>ZoooM <u>hi</u> th             | antamaría Lara Pablo Ruben<br>gistrado su reservación Exitosamente.<br>nes, 20 julio 2020<br>32:00<br>Para eliminar reserva<br>tos://ws/20eb.zoom.us/v/868131520697.                                                                                                    | 0                                | 2004<br>(Rende Rover)                                                                                                    | taan () |
| <del>pwd=OHE</del><br>Buen dfa                                                               | B4oFdNDEdPRkFBN2FoNVtCU2NrUT09                                                                                                    |                                  |                                                                                                    |         |

## NOTA:

Si necesita cancelar una cita y volver a tomarla, repita el proceso de ingreso a los enlaces y seleccione eliminar reserva y volver a seleccionar un turno.